## 特教通報網操作流程—填寫特教檢核表

※請各校特教業務承辦人於106年6月23日(五)前將通報網特教檢核表填寫完畢。
※高中職以下各級學校都須填寫特教檢核表,沒有特教學生之學校,就辦理特教相關研習之活動填寫即可。

※該學年度填報時間過後,可列印;但無法編修資料,務必把握填報時間。

## 檢核表填寫流程:

1. 登入特教通報網「學務系統」。

2. 點選特教相關業務→學校自評→填寫特教檢核表→填寫 105 學年度檢核表。

| -                                                                          |     |       |                | 檢核表開放填寫       | 區間: 20       | 16/9/1 ~ 2017/7/        | 31               |        |
|----------------------------------------------------------------------------|-----|-------|----------------|---------------|--------------|-------------------------|------------------|--------|
| Q                                                                          | 填報員 | ��☆:  | 填寫 105 學年度樹    | 填寫 105 學年度檢核表 |              |                         |                  |        |
| ● 學校學務                                                                     | 學年度 | 特教學生數 | 老師數<br>自隋 / 資優 | 應屆畢業/轉銜完成     | 辦理專業<br>知能研習 | 初次填寫日期<br>最後更新日期        | 學校 是否已確認填報的資料    | 友IIEO  |
| 田 🖨 學校・班級・特教人力                                                             | 105 | 40    | 10/2           | 0/0           | 10/122       | 2016.10.14              | (半主確認)           | र्नाहत |
|                                                                            | 105 | 49    | 1072           | 070           | 107132       | 2016.10.14              | (同不证品)           |        |
|                                                                            | 104 | 53    | 10/2           | 11 / 11       | 7 / 119      | 2016.4.27<br>2016.4.27  | (尚未確認)           | 列印     |
| <ul> <li>□ 学生動態追蹤</li> <li>□ 提報鑑定安置</li> </ul>                             | 103 | 65    | 10/2           | 17 / 19       | 2/97         | 2015.7.1<br>2015.7.15   | 已確認<br>2015.7.15 | 列印     |
|                                                                            | 102 | 72    | 10/2           | 15 / 15       | 2/27         | 2014.7.7                | 已確認<br>2014.7.7  | 列印     |
| ● ● 教師助理員 ●                                                                | 101 | 70    | 10 / 2         | 18 / 11       | 6 / 296      | 2012.9.18<br>2013.7.12  | 已確認<br>2013.7.12 | 列印     |
| <ul> <li>■ ◆ 特教生交通服務</li> <li>■ → 特教生交通服務</li> <li>■ → 幼兒補助經費申請</li> </ul> | 100 | 78    | 10/2           | 16 / 16       | 5 / 146      | 2012.4.15<br>2012.7.9   | 已確認<br>2012.7.9  | 列印     |
| <ul> <li>● ● 轉銜填報管理</li> <li>● ● 特数相關業務</li> </ul>                         | 99  | 70    | 10 / 2         | 19 / 19       | 2 / 80       | 2011.3.18<br>2011.3.18  | 已確認<br>2011.3.18 | 列印     |
| □ • ● 研習進修<br>□ • ● 學校自評                                                   | 98  | 58    | 10 / 2         | 13 / 13       | 5 / 252      | 2010.7.8<br>2010.7.8    | 已確認<br>2010.7.8  | 列印     |
| <sup>-●</sup> <mark>填寫特教檢核表</mark><br>                                     | 97  | 41    | 10/2           | 3 / 4         | 0/0          | 2008.10.20<br>2009.6.30 | 已確認<br>2009.6.30 | 列印     |

## 3. 本校特教統計:確認學校基本資料是否正確,如正確無誤請點選存檔。

| 本桂                       | 交特教統計                  |                         | <b>填報實施概況</b> |                    |                     |                 | 上傅成果照片      |         |             |  |   |
|--------------------------|------------------------|-------------------------|---------------|--------------------|---------------------|-----------------|-------------|---------|-------------|--|---|
| 填寫說明:                    |                        |                         |               |                    |                     |                 |             |         |             |  |   |
| 1.本表單特教學<br>上學期 9/1~10/2 | 生數老師數由系統<br>0 開放軍新 下學期 | 截取各校通報 <br>2/20~3/20 関約 | 情形統計,封        | 若有人數不符<br>•時間之外下す  | 請逕自通報修<br>  粤生動面金!! | 正通報內容<br>司定(是毋起 | 後重新<br>底色)フ | 存檔      | ấ₩          |  |   |
| 2. 欄格前有*請                | 填寫阿拉伯數字                | 2/20/-3/20 0430         | X3279159340   | Malen≪~\I.I.\      |                     |                 | 153 (1)5"   | 1112903 | <b>2</b> 20 |  |   |
| 3. 若您無法順利                | 字檔請檢查上述問 <u>;</u>      | 題。並先將您轉                 | 輸入的內容         | 。儘速存在其他            | 城當案中避免过             | <b>豊失。檢視後</b>   | 重新再         | 試調調     | 射!          |  |   |
|                          | 105 學年                 | 度高級中等                   | 以下學校          | 交身心障礙 <sup>4</sup> | 學生教育實               | 施概況檢            | 核表          |         |             |  |   |
| 校名                       | 國小                     | 校長(園長)                  |               |                    |                     | 聯絡電話            | 05          | •       |             |  |   |
| 特教業務主管                   |                        | 聯絡電話                    | 05 🔻          |                    | 分機                  | Email           |             |         |             |  |   |
|                          |                        |                         | 05 -          |                    | .7.498              |                 |             |         |             |  | _ |
| 特教承辦人員                   |                        | 聯絡電話                    | 05 •          |                    | 分機                  | Email           |             |         |             |  |   |

 填報實施現況:填寫學校本學年度各項特教業務推動之情形,填寫項目國小共16 項,國中共15項。

| 本校特教統計                           |         | 填報實施概況           |                  |    |   | 上傳成果照片  |       |     |  |
|----------------------------------|---------|------------------|------------------|----|---|---------|-------|-----|--|
| 填寫說明:各項目依貴校推                     | 廣特殊教育情形 | ›填寫。             | 參考學年度:           | 98 | • | - 批次匯入所 | 有具體成界 | 見説明 |  |
|                                  |         | 105 學年度特         | <b>F殊教育執行成效報</b> | 浩  |   |         |       |     |  |
| 檢核項目                             |         | 寅施概況摘            | 腰                |    |   | 具體成果說明  |       |     |  |
| 1.特殊教育推行委員會運作<br>(集彩:每段期373年期末完期 | No.     | 新増<br>安置會<br>(無) | 〕<br>議召開日期       |    |   | 参考學年度:  | 98 🔻  | 重匯入 |  |

※填寫檢核表時,辦理活動項目皆採【新增】模式填寫,可建置多次紀錄;點選【修 改】可編修已登錄內容。

## 5. 如填寫完畢請點選我已確認資料全部輸入完畢→存檔。請各位老師務必確認此步 驟,否則後端無法確認貴校檢核表填寫狀況。

| <ul> <li>□ ♣ 特教生交通服務</li> <li>□ ↓ 幼兒補助經費申請</li> <li>□ ➡ 轉銜填報管理</li> </ul>           | 共 0 場次 0 人次                                                  |
|-------------------------------------------------------------------------------------|--------------------------------------------------------------|
| <ul> <li>□ 特教相關業務</li> <li>□ ● 研習進修</li> <li>□ ● 受校自評</li> <li>■ 簡写性教給技事</li> </ul> | <ul> <li>◎ 資料尚未全部輸入(先暫存)</li> <li>◎ 我已經確認資料全部輸入完畢</li> </ul> |
|                                                                                     | 設定狀態: □ 未開放瀏覽                                                |
|                                                                                     | 存檔                                                           |

※存檔後可以再檢查頁面,如有顯示確認填報日期即代表檢核表填寫完成。

| 檢核表開放填寫區間: 2016/9/1~2017/7/31          |       |                |             |              |                        |    |                     |   |        |  |
|----------------------------------------|-------|----------------|-------------|--------------|------------------------|----|---------------------|---|--------|--|
| 填報單位:         國小         填寫 105 學年度檢核表 |       |                |             |              |                        |    |                     |   |        |  |
| 學年度                                    | 特教學生數 | 老師數<br>身障 / 資優 | 應屆畢業 / 轉銜完成 | 辦理專業<br>知能研習 | 初次填寫日期<br>最後更新日期       | 學校 | 是否已確認填報的資<br>(確認日期) | 料 | 列印     |  |
| 105                                    | 49    | 10 / 2         | 代表資料        | 尚未全          | 部存檔。                   | ←  | (尚未確認)              |   | 列印     |  |
| 104                                    | 53    | 10 / 2         | 11 / 11     | 7 / 119      | 2016.4.27<br>2016.4.27 |    | (尚未確認)              |   | विषि   |  |
| 103                                    | 65    | 10/2           | 17/19 代表    | 長資料E         | 已全部存<br>·              | ←  | 已確認<br>2015.7.15    |   | जीहा   |  |
| 102                                    | 72    | 10 / 2         | 15/15       | 2121         | <b>具局。</b><br>2014.7.7 |    | 已確認<br>2014.7.7     |   | त्राहा |  |
| 101                                    | 70    | 10 / 2         | 18 / 11     | 6 / 296      | 2012.9.18<br>2013.7.12 |    | 已確認<br>2013.7.12    |   | र्गि   |  |

※提醒您!資料輸入若無法順利存檔,請先將您輸入的內容儘速存在其他檔案中避 免遺失,檢視後重新再試,謝謝!